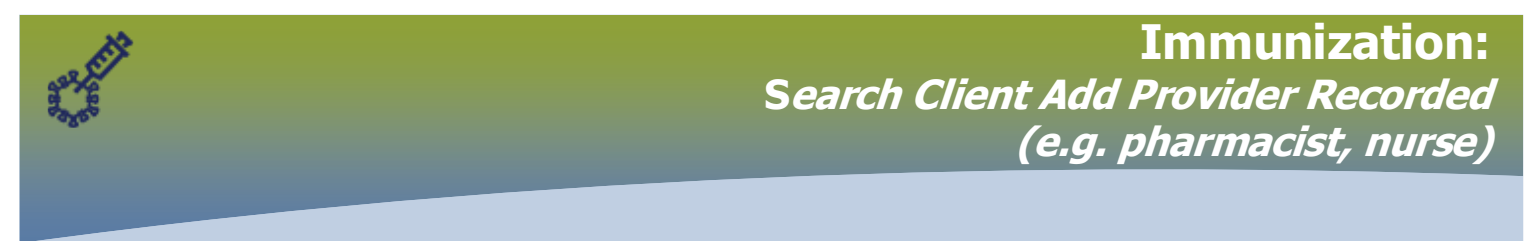

# Click Immunization

The Immunizations page displays. Ensure if any **ALERTS** on the client's record. Click on the word *Alerts* and the **Client Alerts** modal opens.

| Alerts<br>Choncold<br>5803 |                     |                 |                     |                                                                |        |  |
|----------------------------|---------------------|-----------------|---------------------|----------------------------------------------------------------|--------|--|
| Client Alerts              |                     |                 |                     |                                                                |        |  |
| Client ID:<br>5803         | Client M<br>Agosti, | lame:<br>Portia | Hea<br>33           | alth Card Number:<br>7601413                                   | E<br>1 |  |
| Effective From 👻           | Effective To 👻      | Туре 🝝          | 1                   | Message                                                        |        |  |
| 2021 Jan 24                |                     | Client Warning  |                     | Covid 19 Enhancement document                                  |        |  |
| 2021 Jan 24                |                     | Special Conside | eration: Precaution | Agent: COVID19-Moderna, Reason:<br>Immunocompromised/Immunosup |        |  |
|                            |                     |                 |                     |                                                                |        |  |

# X off, will return to the Immunization page

#### Scroll to the Immunization Details panel and review client immunization history

|                                     | Immunization Details |                        |                      |                      |                      |                      |                      |  |  |  |  |
|-------------------------------------|----------------------|------------------------|----------------------|----------------------|----------------------|----------------------|----------------------|--|--|--|--|
| Immunization History - Summary Grid |                      |                        |                      |                      |                      |                      |                      |  |  |  |  |
|                                     | Agent 🔺              | Date<br>Administered 🔺 | Date<br>Administered | Date<br>Administered | Date<br>Administered | Date<br>Administered | Date<br>Administered |  |  |  |  |
|                                     | COVID19-Pfizer       | 2021 Jan 10            |                      |                      |                      |                      |                      |  |  |  |  |
|                                     | HB                   | 2020 Dec 14            |                      |                      |                      |                      |                      |  |  |  |  |

# Scroll to the **Immunization History – Detailed Data Table** panel, click **Add Single Immunization**, select **Add Provider Recorded**

| Immunizations                                    |                                                       | Save Rese               | et 🔻 More 🕴                           | log 🖨 ? 🔽                        |                  |                                                |                      |  |  |
|--------------------------------------------------|-------------------------------------------------------|-------------------------|---------------------------------------|----------------------------------|------------------|------------------------------------------------|----------------------|--|--|
|                                                  |                                                       |                         |                                       |                                  |                  |                                                | Active               |  |  |
| Client ID: 30055                                 | Name(Last, First Middle) /<br>Addison, Abraham / Male | Gender: Health<br>17301 | Health Card No:<br>173018196          |                                  |                  | Date of Birth / Age:<br>1966 Apr 01 / 54 years |                      |  |  |
| Phone Number:<br>Mobile Contact:<br>204-555-8888 | Health Region Organizatio<br>Manitoba,Winnipeg Health | n: Additi<br>n Manito   | onal ID Type / Ado<br>ba Health Famil | ditional ID:<br>y Registration N | umber / 837323   |                                                |                      |  |  |
| Immunization Details                             |                                                       |                         |                                       |                                  |                  |                                                |                      |  |  |
| Immunization History - Summ                      | ary Grid                                              |                         |                                       |                                  |                  |                                                | •                    |  |  |
| Agent 🔺                                          | Date<br>Adminis                                       | Date<br>Administere     | Date Da<br>Administered Ad            |                                  | te<br>ministered | Date<br>Administered                           | Date<br>Administered |  |  |
| Inf-Intramuscular                                | 2014 De                                               | c 02 2018 Dec 02        |                                       |                                  |                  |                                                |                      |  |  |
| Immunization History -                           | Detailed Data Table                                   |                         |                                       |                                  |                  |                                                | ✓ (*                 |  |  |
| Immunization History -                           | Detailed Data Table                                   |                         |                                       | ▼ Add Single                     | Immunization     | ✓ Add One or M                                 | ore Immunizations    |  |  |
| Update Copy/Replace                              | e View Delete                                         |                         |                                       | Adu Historio                     | al               | _                                              |                      |  |  |
| 🖺 Agent 🔺                                        | Date Administered<br>≎                                | Age at Administration   | n Status ≎                            | Add Non-Pro                      | Recorded         | Site ≎                                         | Volume \$            |  |  |
| Inf-<br>Intromuscular                            | 2014 Dec 02                                           | 48y                     | Valid                                 |                                  |                  |                                                |                      |  |  |
|                                                  |                                                       |                         | 1                                     |                                  |                  |                                                |                      |  |  |

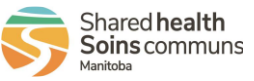

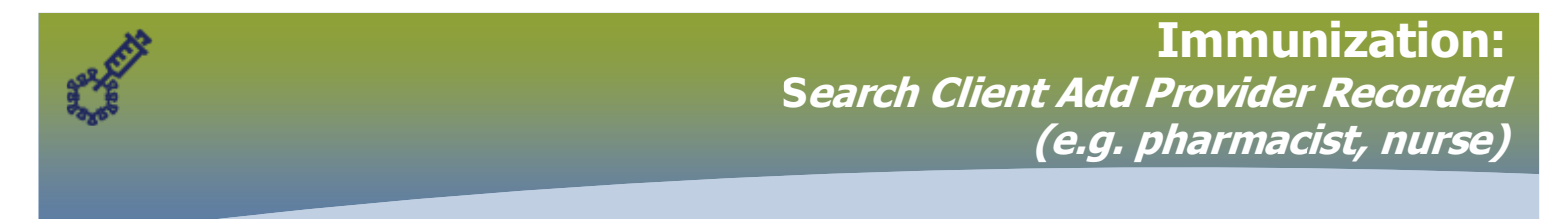

The *Immunization History – Detailed Data Table*, modal opens

#### Select \*Agent

# Select \*Date Administered

#### Select \*Reason for Immunization

#### Select **\*"Consent Documented Elsewhere"**

Organization and Service Delivery Location are auto populated

| Add Immunization                                                                                   | Record Consent Apply Reset 🖨 🗙                                         |
|----------------------------------------------------------------------------------------------------|------------------------------------------------------------------------|
| Immunization Type: Provider Recorded<br>Include non-inventoried agents<br>Agont<br>COVID19-Moderna | Age at Administration:<br>9 B Abim CDT 75 Advance<br>years months days |
| Consent Readiness:<br>Missing<br>Reason for Immunization:<br>Personal Care Home r                  | Source:                                                                |
| Desrosiers RN, Robert                                                                              | Verification Status:                                                   |
|                                                                                                    | Not Requested                                                          |
|                                                                                                    | Completed                                                              |
| * Organization:<br>Manitoba Pharmacies, Manitoba                                                   | * Service Delivery Location:<br>Tache Pharmacy, Winnipeg, Manitoba     |

Holding Point Name, Holding Point Location, Lot Number, Dosage and Dosage UOM are auto populated

| Select Lot Number from the drop list               |                                     |                                            |
|----------------------------------------------------|-------------------------------------|--------------------------------------------|
| Select appropriate <b>*Site</b> from the drop list |                                     |                                            |
| Select <b>*Route</b> (Intramuscular)               |                                     |                                            |
| * Vaccine Details                                  |                                     | ✓ 🛕                                        |
| Holding Point Name:<br>Tache Pharmacy              | Holding Point Location:<br>91038-OP | Publicly Funded                            |
| * Lot Number:<br>Display Expired and Recalled Lots | Dosage:<br>0.5                      | * Dosage UOM:<br>mL                        |
| MdrnaCOVID19 - Exp. 2021 Dec 18                    | ^ site:<br>Deltoid: upper left ▼    | • Route:<br>Intramuscular                  |
|                                                    | Trade Name:<br>Moderna COVID-1      | Manufacturer:<br>Moderna Therapeutics Inc. |
| Comments:                                          |                                     |                                            |
|                                                    |                                     |                                            |
| (4000 characters remaining.)                       |                                     |                                            |
|                                                    |                                     | Record Consent Apply Reset                 |

# Click Apply

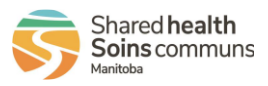

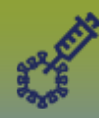

|     |                                            |                       |                   |          |                |          |        |                            |        |                          |        |        |         | _ |
|-----|--------------------------------------------|-----------------------|-------------------|----------|----------------|----------|--------|----------------------------|--------|--------------------------|--------|--------|---------|---|
| Imm | uniza                                      | tions                 |                   |          |                |          |        | Save                       | Reset  | <ul> <li>More</li> </ul> | ii log |        | ?       | ◙ |
|     |                                            |                       | Administe         | ered 🔺   | Administered   | Adminis  | tered  | Admustered                 | Ad     | ministered               | A      | dminis | tered   | _ |
| In  | Inf-Intramuscular 2014 Dec 02 2018 Dec 02  |                       |                   |          |                |          |        |                            |        |                          |        |        |         |   |
|     |                                            |                       |                   |          |                |          |        |                            |        |                          |        |        |         |   |
| Im  | Immunization History - Detailed Data Table |                       |                   |          |                |          |        |                            |        |                          |        |        |         |   |
| Im  | Immunization History - Detailed Data Table |                       |                   |          |                |          |        |                            |        |                          |        |        |         |   |
|     |                                            | liter motory - De     | tunea bata table  |          |                |          | 7100   | ongio initiatizati         |        | nuu ono o                | moron  |        | ationic |   |
|     | Jpdate                                     | Copy/Replace          | View Delete       |          |                |          |        |                            |        |                          |        |        |         |   |
|     | B                                          | Agent 🔺               | Date Administered | Age at A | Administration | Status ≎ | 1      | Frade Name 🗘               | Bod    | v Site 🗘                 |        | Volum  | e ≎     |   |
|     | •                                          | COVID19-<br>Moderna   | 2021 Jan 19       | 54y      |                |          | N<br>N | Moderna COVID-1<br>/accine | 9 Delt | oid: lower rig           | ght    | 0.5 ml | -       |   |
|     |                                            | Inf-<br>Intramuscular | 2014 Dec 02       | 48y      |                | Valid    |        |                            |        |                          |        |        |         |   |

# Click Save

These messsages display, which confirm the inventory decrement and the client's profile updated.

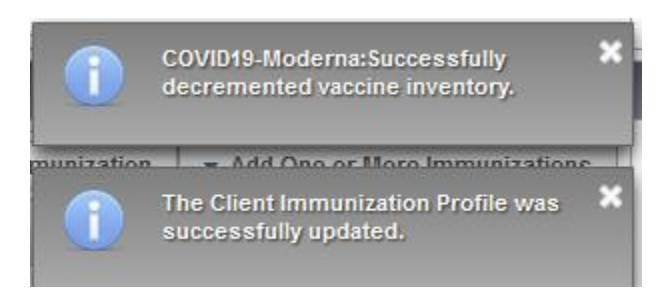

# Scroll to the Immunization Forecast by Agent/Antigen panel

| Immunization Forecast by Agent/Antigen                         |                        |                 |           |                                |             |             |             |                       |  |
|----------------------------------------------------------------|------------------------|-----------------|-----------|--------------------------------|-------------|-------------|-------------|-----------------------|--|
| Last Forecast Ran On: 2021 Jan 19                              |                        |                 |           |                                |             |             |             |                       |  |
| Forecast Status calculated as of: 2021 Jan 19 Refresh Forecast |                        |                 |           |                                |             |             |             |                       |  |
| Immunizing Agent/Antigen                                       | Forecasted<br>Dose # ≎ | More Info<br>\$ | Volume \$ | Brand \$                       | Eligible \$ | Due 🔺       | Overdue \$  | Forecast<br>Status \$ |  |
| Tdap                                                           | 1                      |                 |           |                                | 1984 Apr 01 | 1984 Apr 01 | 1984 May 01 | Overdue               |  |
| COVID19-Moderna                                                | 2                      |                 |           | Moderna<br>COVID-19<br>Vaccine | 2021 Feb 09 | 2021 Feb 16 | 2021 Feb 23 | Up To Date            |  |

The Covid-19 immunization will be forecasted to the date client is **Eligible** to receive the second dose, the **Due** date that the client is due for the second dose and the **Overdue** date the client is overdue for the second dose. The forecast status "Up to Date".

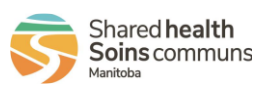